Početna prezentacija za korisnike

#### Završno izvješće

**Mobility tool** 

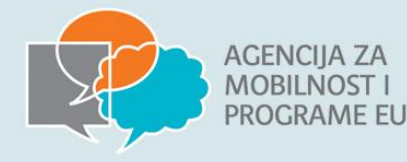

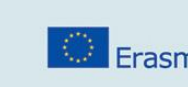

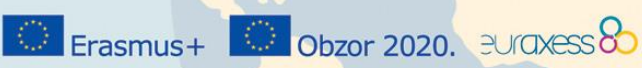

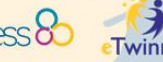

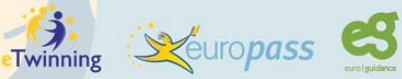

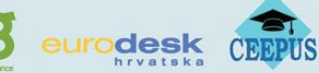

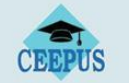

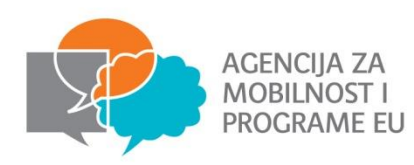

#### Projektni ciklus Završno izvješće

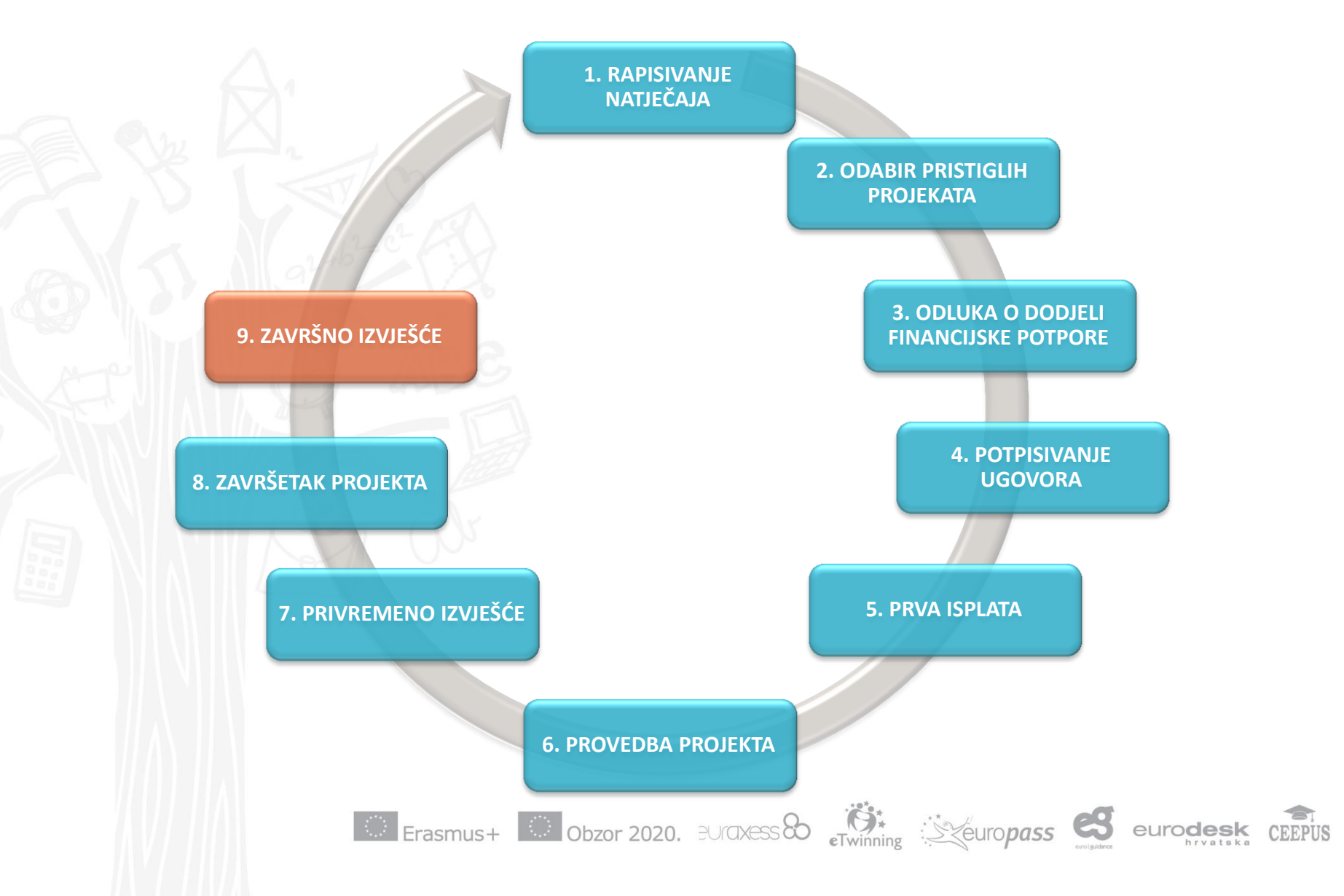

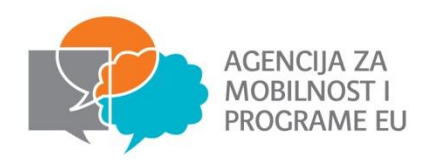

#### Projektni ciklus Završno izvješće

euro**desk** 

- Datum dostave završnog izvješća = datum završetka projekta + 60 dana
- Završno izvješće nije moguće predati dok projekt formalno ne završi!!
- Važno je poštivanje rokova, u protivnom može doći do raskida Ugovora
- Završno izvješće podnosi se putem <u>Mobility Tool</u>-a na hrvatskom ili engleskom jeziku

 Priručnik za korištenje Mobility toola i ostale informacije o provođenju <u>http://mobilnost.hr/hr/sadrzaj/sudjelovanje/mladi/erasmus-mladi/sudjelovanje-</u> <u>2015-/provedba-projekata-2015-/</u>

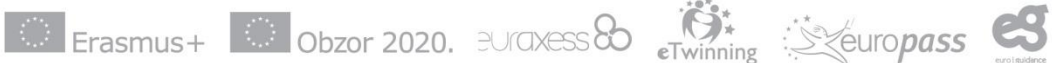

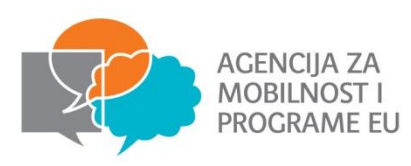

Završno izvješće se sastoji od:

- Narativnog dijela (kvaliteta)
- **Proračuna** (zatraženi troškovi) paziti na troškove!
- !! sve stvarne troškove u završnom izvješću korisnik je dužan voditi i iskazati u eurima primjenjujući **mjesečni tečaj kojeg je utvrdila Europska komisija i objavila na svojoj mrežnoj stranici**, a koji se primjenjuje na dan potpisa Ugovora o dodjeli financijske potpore od strane zakonskog predstavnika Agencije za mobilnost i programe EU
- http://ec.europa.eu/budget/contracts\_grants/info\_contracts/inforeuro/inforeuro\_en.cfm
- Evaluacijskih upitnika (ispunjenih u Mobility tool-u) ne vrijedi za KA3
- Potpisane deklaracije časti
  - Tablice rasporeda aktivnosti
  - Dokaza provedbe projekta (slike, video, rezultati projekta, vidljivost, diseminacija...)

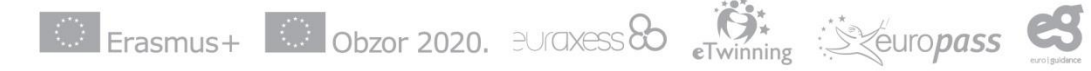

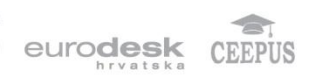

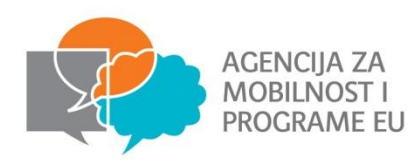

#### U fazi završnog izvješća:

#### Potrebno dostaviti

- Potpisanu deklaraciju časti
- Raspored aktivnosti
- **Dokazi provedbe aktivnosti** (fotografije, video, rezultati projekta...)
  - Izvanredni troškovi i potpora za posebne potrebe – računi i dokazi o plaćanju (bankovni izvadak)

#### Nije potrebno dostaviti

- Putne karte
- Izjava o sudjelovanju
- Račune

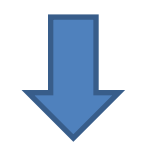

 Obavezno čuvati 3 godine od datuma završne isplate za slučaj dodatnih kontrola (5 godina za projekte iznad 60 000 EUR)

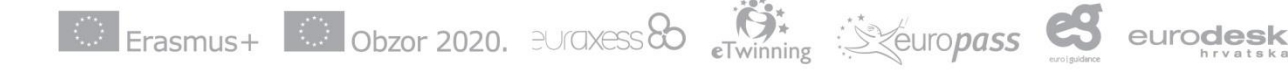

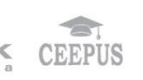

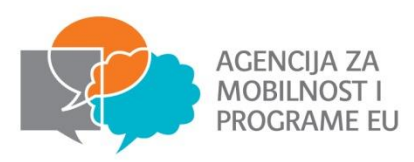

#### Narativni dio:

- Sažetak
  - Mobility tool preslikava sažetak iz prijave potrebno ažurirati!
- Opis projekta
  - Realan prikaz provedenog, poteškoća i odmaka od projektne prijave
  - Doprinos i utjecaj na partnerske organizacije
  - Evaluacija i mjerenje rezultata/zaključci i analiza provedenih evaluacija (što je evaluacija pokazala?)
- Provedba projekta
  - Praktična strana provedbe projekta (putovanje, smještaj, suradnja s partnerima, priprema sudionika...)
- Aktivnosti
  - Realan prikaz provedenih aktivnosti, korištenih metoda (+ ažuriran raspored aktivnosti)
- Profil sudionika
  - Uključenost sudionika u projektu
  - Poseban naglasak na sudionike s manje mogućnosti nije dovoljno samo nabrojati već je potrebno objasniti utjecaj projekta na te sudionike
- Ishodi učenja
  - Utjecaj projekta na sudionike, organizacije i lokalnu zajednicu
- Diseminacija
  - Detaljan prikaz rezultata, načina širenja i iskorištavanja

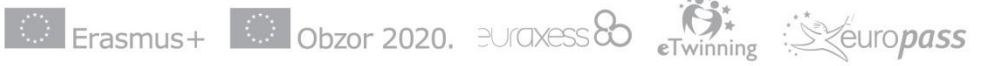

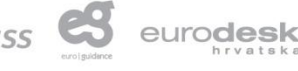

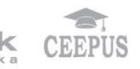

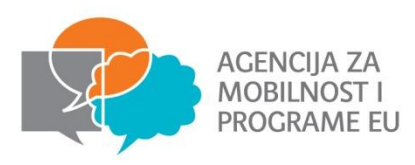

eurodesk

Kvaliteta završnog izvješća:

- Copy/paste princip nije prihvatljiv potreban realan prikaz provedenog, poteškoća i odmaka od projektne prijave
- Detaljno opisati sve faze projekta, korištene metode i ishode učenja, učinak projekta na sve uključene
- Razlikovati vidljivost i diseminaciju
- <u>Razmjene mladih</u> aktivna uključenost mladih u svim fazama projekta mora biti opisana
- <u>EVS</u> podrška volonterima (jezik, mentorstvo, osobni projekt), praćenje i evaluacija učenja volontera
- <u>KA3</u> objasniti ulogu mladih u projektu, objasniti ulogu donositelja odluka i rezultate njihove interakcije

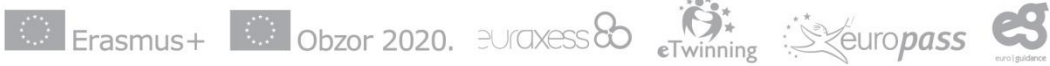

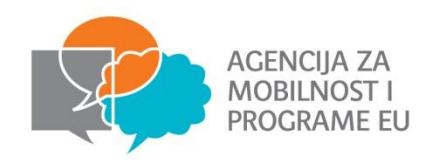

#### Analiza izvješća

- Mogući rezultati završnog izvješća:
  - Završna isplata
  - Djelomični povrat sredstava zbog neispunjenja dijela projekta, zbog loše kvalitete projekta
  - Potpuni povrat sredstava ukoliko se projekt ne provodi u skladu s programskim pravilima, ukoliko se projekt uopće ne provede, ukoliko se ne dostavi završno izvješće
- Agencija obavještava korisnika o rezultatima analize u obavijesti o analizi završnog izvješća
- Korisnik se može očitovati na rezultate analize, ukoliko nije suglasan s njima u roku od
  30 dana

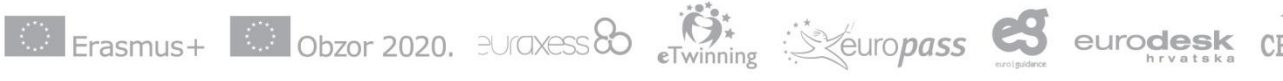

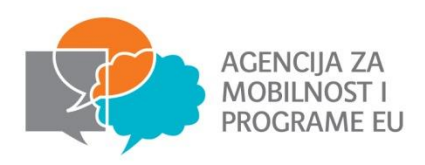

Smanjenje financijske potpore na temelju loše, djelomične ili zakašnjele provedbe će se primjenjivati na ukupni konačni iznos formalno prihvatljivih troškova za potporu organizaciji te izvanredne troškove na sljedeći način:

| Smanjenje organizacijskih<br>troškova za: | Broj bodova: |
|-------------------------------------------|--------------|
| 25%                                       | 40-50        |
| 50%                                       | 25-40        |
| 75%                                       | <25          |
|                                           |              |

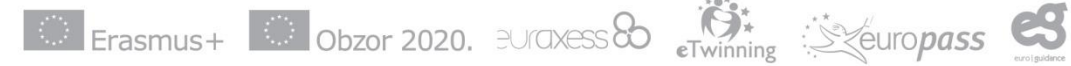

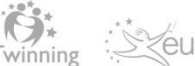

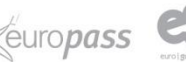

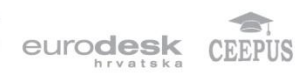

#### Projektni ciklus Završna isplata

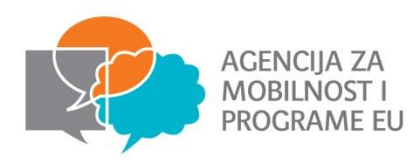

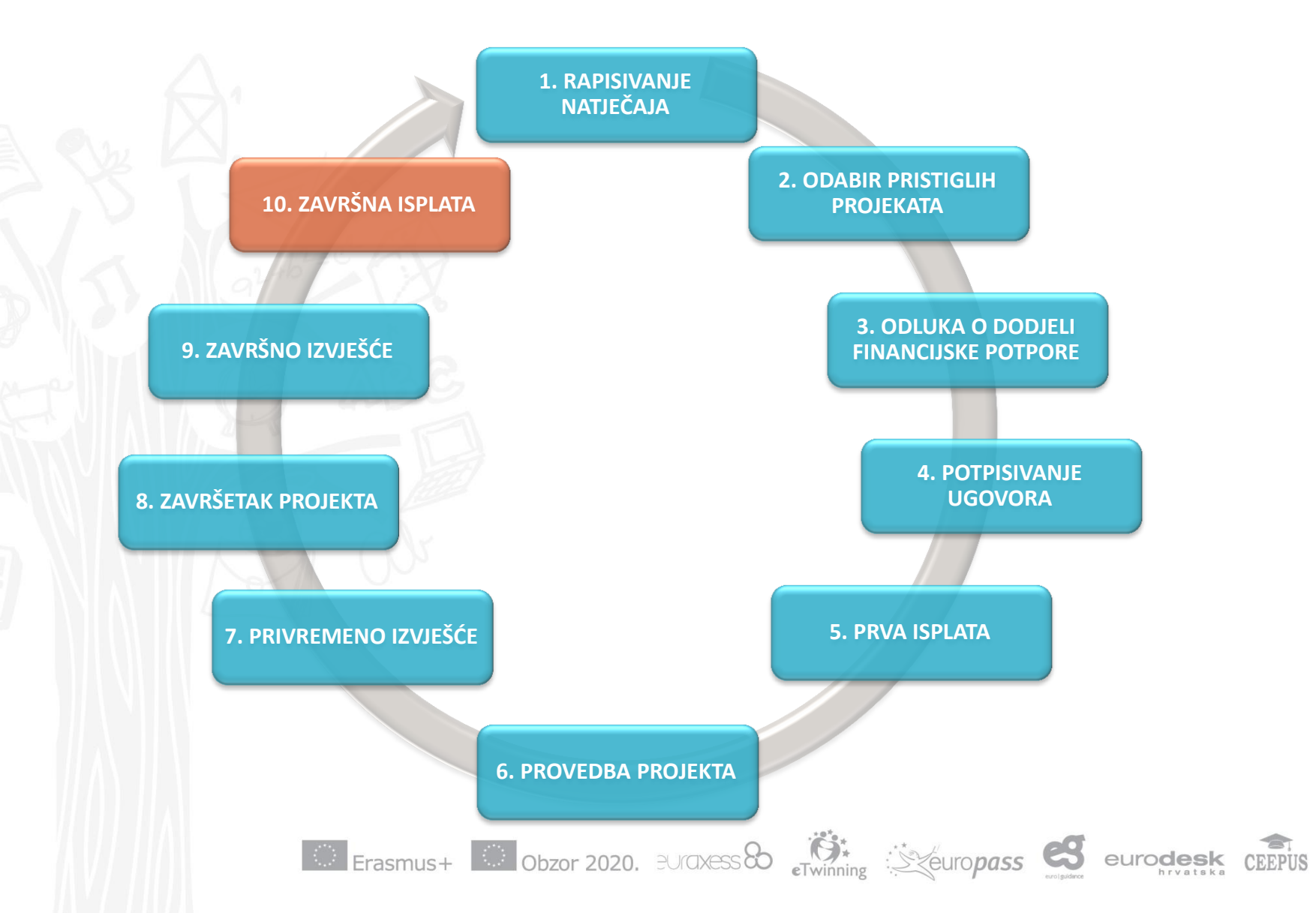

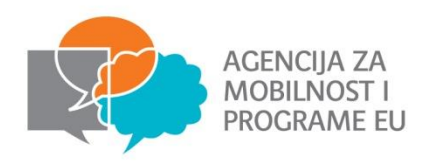

#### Projektni ciklus Završna isplata

eurodesk

- Može iznositi do najviše 30% odobrenih sredstava
- Utvrđuje se prilikom analize završnog izvješća
- Isplaćuje se u roku 60 dana od datuma primitka završnog izvješća
- U slučaju zahtjeva za nadopunu dokumentacije, rok od 60 dana se obustavlja
- Isplate će biti izvršene u roku, požurivanja isplate nisu moguća

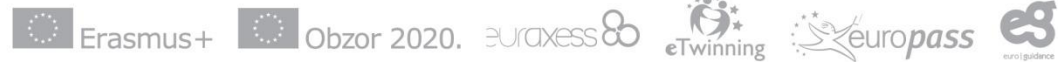

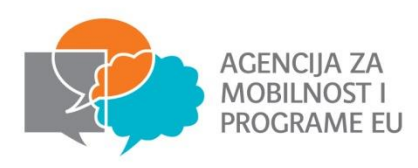

### **Mobility Tool**

- Mobility Tool je web platforma za suradnju, upravljanje i izvješćivanje o projektima mobilnosti
- Mobility Tool mrežnoj stranici pristupate putem sljedeće poveznice: <u>https://webgate.ec.europa.eu/eac/mobility</u>

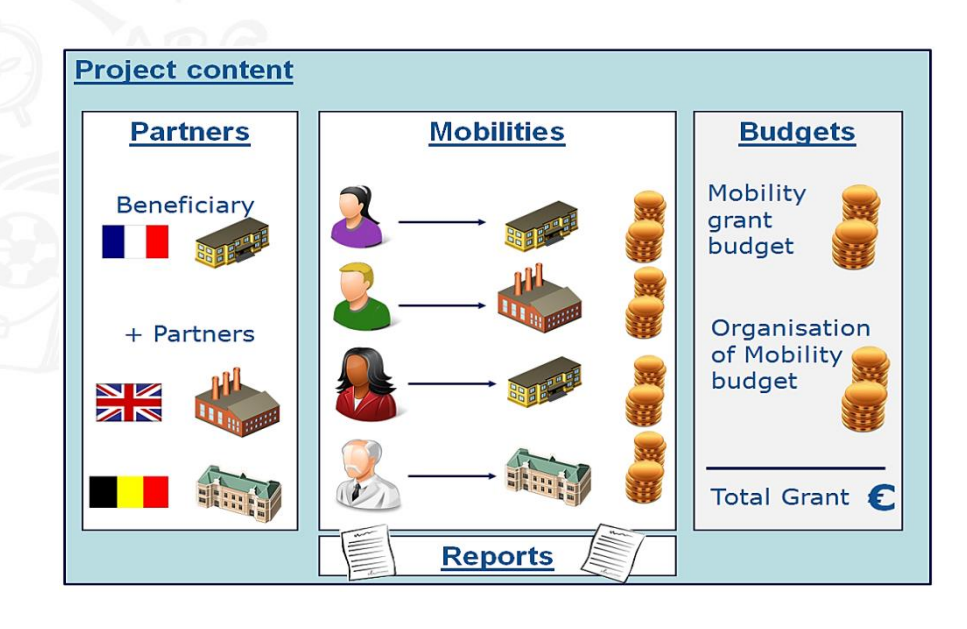

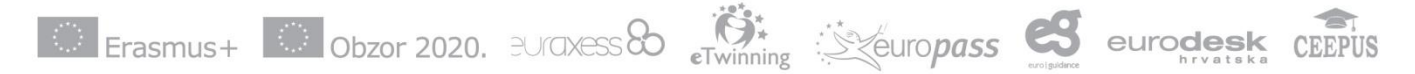

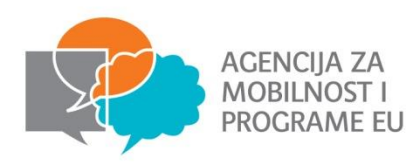

## **Pristup Mobility Toolu**

- Pristupanje Mobility Toolu putem ECAS računa!
  - Zakonski zastupnik
  - Kontakt osoba
- E-mail adresa zakonske i kontakt osobe povezana s Mobility Toolom preko ECAS računa!
- Potrebno otvoriti ECAS račun za svaku osobu kojoj se želi dodijeliti pristup (ako ga već nema)
  - Sve upute za ECAS račun možete pronaći u priručniku na poveznici: http://www.mobilnost.hr/prilozi/05 1391612230 05 1389948514 ECAS prirucnik.pdf.

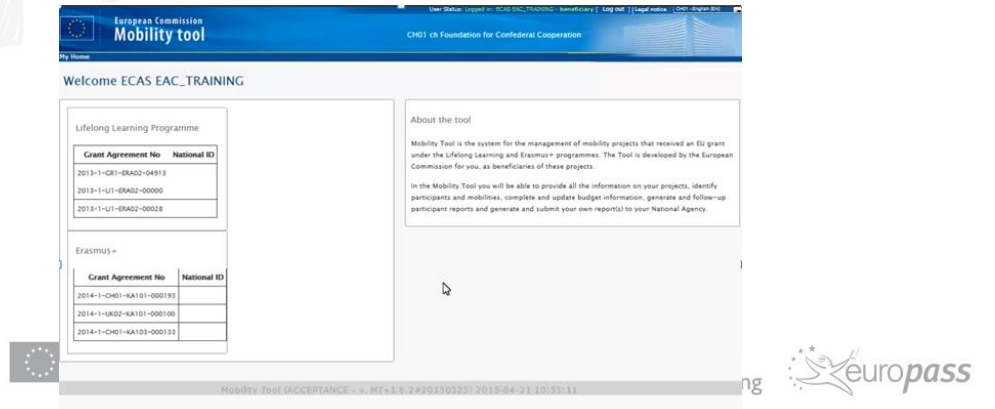

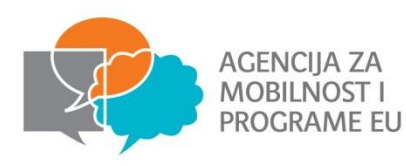

## **Pristup Mobility Toolu**

- U slučaju kada nije moguće pristupiti Mobility Toolu:
  - 1. Potrebno provjeriti da li sve osobe imaju ECAS račun
  - 2. Kontaktirati Agenciju

| Welcome to Mobility Tool!                                                                                                    |  |
|----------------------------------------------------------------------------------------------------|--|
| It seems that your role in the system has<br>not been defined yet. Please contact<br>Mobility Tool Helpdesk at your National<br>Agency for more information. |  |
| About the user                                                                                                    |  |
|                                                                                                    |  |

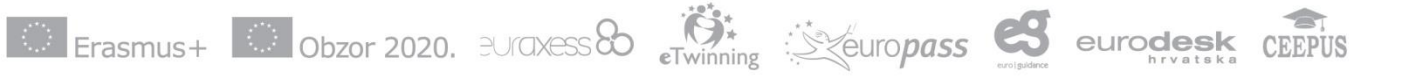

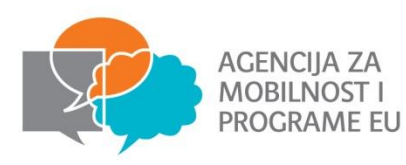

### Informacije o projektu

| European Commission<br>Mobility to of D1 Agency for Mobil                                                                                                    | ity and EU Programmes Agencija za mobilnost i programme Euops                                                                                        | User Status: Logged in: Matea MAJDENIĆ - nabasic [ Log out ] Legal notice  HR01 - Creatian (HR)<br>ke unije (AMPEU) |
|----------------------------------------------------------------------------------------------------|----------------------------------------------------------------------------------------------------|----------------------------------------------------------------------------------------------------|
| Home Project List Project Details Project Details for 2014-2-HR01-KA10                                                                                                    | Organisations • Contacts • Mobilities •                                                                                                    | Budget Reports<br>Your NA has Finalised the project – project locked                                                |
| Context information                                                                                                    | Project information                                                                                                    | Project Access                                                                                                    |
| Programme: Erasmus+<br>Key Action: KA1 - Learning Mobility of Individuals<br>Action Type: KA105 - Youth mobility<br>Call Year: 2014                                       | Grant Agreement No.: 2014-2-HR01-KA105-<br>Applying on behalf of a consortium?:  National ID:<br>Project Title: LETS ART<br>Drained Accounty Let Act | User's role in project: Admin<br>Access to Project: Edit Access to Project<br>Project is locked: 🗹                  |
| Start of Project: 01/10/2014                                                                                                    | Project Acronym: Lets Art                                                                                                    | History information                                                                                                 |
| End of Project 01/02/2015<br>Project Duration (months): 4                                                                                                    | Beneficiary Organisation information                                                                                                    | Created by: NA Staff<br>Created on: 06/10/2014 15:27:56                                                             |
| National Agency                                                                                                    | Legal Name                                                                                                    | Updated by: NA Starr<br>Updated on: 04/06/2015 18:50:09                                                             |
| National Agency: HR01 - Agency for Mobility and EU Programme:<br>Agencija za mobilnost i programme Euopske unije (AMPEU)                                                  | s Full legal name (National Language):                                                                                                    |                                                                                                    |
| For further details about your National Agency, please consult the following page<br>http://ec.europa.eu/programmes/erasmus-plus/tools/national-<br>agencies/index_en.htm |                                                                                                    |                                                                                                    |

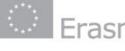

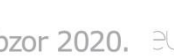

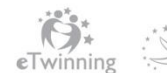

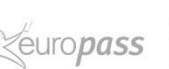

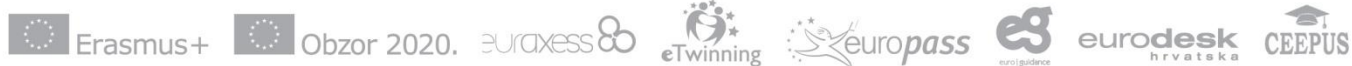

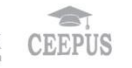

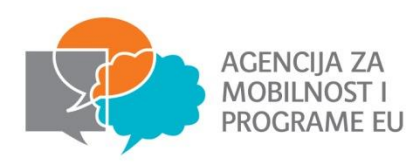

### Promjena partnera

 U sustavu Mobility Tool možete mijenjati podatke o partnerskim organizacijama koje sudjeluju u projektu, kontakt osobama, mobilnostima, sudionicima i budžetu. Sve ostale podatke o projektu, kao što su naziv projekta, trajanje projekta i projektni ID ne možete mijenjati.

| Mobile | Teols ×                                  |                                                                                                    |                  |                    | Sixtextatly   conje |
|--------|------------------------------------------|----------------------------------------------------------------------------------------------------|------------------|--------------------|---------------------|
| er S   | tatus: Logged in: Alan MALE              | <ovicí -="" [="" ]<="" log="" nabasic="" out="" th=""><th>Legal notice H</th><th>R01 - English (EN)</th><th></th></ovicí> | Legal notice H   | R01 - English (EN) |                     |
| Ĕ      | uropean Commissio<br><b>Aobility too</b> | n<br>IR01 Agency for Mobil                                                                                                | ity and EU Progr | ammes Agenc        | ija za mobiln       |
|        | Project List                             | Project Details                                                                                                    | Organisation     | ns                 | Contacts            |
|        | Beneficiary Repo                         | ort Submitted – Projec                                                                                                    | t Create a nev   | v Organisation     |                     |
| De     | etails for 2014                          | -2-HR01-KA1                                                                                                    | 05-00707         | 6                  |                     |
|        |                                          |                                                                                                    |                  |                    | )                   |
|        |                                          |                                                                                                    |                  |                    |                     |

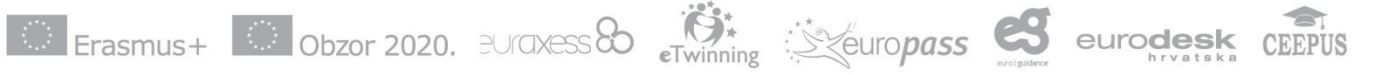

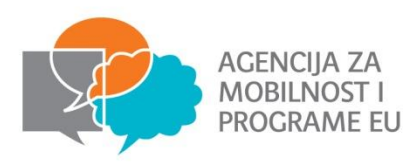

### Promjena partnera

| lome   | ie 🛛                       | Project List                                      | Project D                                                                                                    | etails                           | Organisations                                                               | Contacts                                  | Mobilities                  | •                             | Budget     | Reports               |            |                                                   |                                            |   |             |
|--------|----------------------------|---------------------------------------------------|----------------------------------------------------------------------------------------------------|----------------------------------|-----------------------------------------------------------------------------|-------------------------------------------|-----------------------------|-------------------------------|------------|-----------------------|------------|---------------------------------------------------|--------------------------------------------|---|-------------|
| nie    | ect & B                    | eneficia                                          | rv Organisati                                                                                                    | on for 201                       | 5-1-HR01-KA                                                                 | 105-                                      |                             |                               |            |                       |            |                                                   |                                            |   |             |
| ]0     |                            | ononoia                                           | ry organiouti                                                                                                    | 011101 201                       |                                                                             |                                           |                             |                               |            |                       |            |                                                   |                                            |   | TOICA       |
| arch   | h                          |                                                   |                                                                                                    |                                  |                                                                             |                                           |                             |                               |            |                       |            |                                                   |                                            |   |             |
| sele   | ection .                   | & Export                                          |                                                                                                    |                                  |                                                                             |                                           |                             | Dror                          | niionit    | i noda                | otko c     | n na                                              | rtnor                                      |   | ;           |
|        |                            |                                                   |                                                                                                    |                                  |                                                                             |                                           |                             | -101                          | IIIIEIIII  | FUUUd                 | ווגב נ     | JUa                                               | IUIEI                                      | u |             |
|        |                            | 210                                               |                                                                                                    |                                  |                                                                             |                                           |                             |                               |            |                       |            |                                                   | ~                                          |   |             |
| E      | Beneficiary                | PIC                                               | Organisation ID                                                                                                    | Co-Beneficiary                   | Legal Name                                                                  | 19 198 - 1984 - 198 - 1986 -              | 101 - 101 100 10000000 - 10 |                               | Department | Public Body           | Non-profit | Country                                           | City                                       |   |             |
| •      | Beneficiary<br>✔<br>★      | 948 <b>994</b> 610930                             | Organisation ID<br>012620-ORG-00001<br>012620-ORG-00004                                                                                                | Co-Beneficiary                   | Legal Name<br>SKUNK- skärgårdsung                                           | domarnas intresseorg                      | anisation                   |                               | Department | Public Body           | Non-profit | Country<br>Croatia<br>Finland                     | City                                       |   | i di        |
| E<br>3 | Beneficiary<br>✓<br>×<br>× | PIC<br>948<br>944610930<br>948551846              | Organisation ID<br>012620-ORG-00001<br>012620-ORG-00004<br>012620-ORG-00002                                                                            | Co-Beneficiary                   | Legal Name<br>SKUNK- skärgårdsunge<br>RADOSA APVIENIBA                      | domarnas intresseorg:<br>JAUNIESIEM TREPE | anisation                   | 28-30-00<br>2 <sup>-0</sup> 7 | Department | Public Body<br>×<br>× | Non-profit | Country<br>Croatia<br>Finland<br>Latvia           | City<br>City<br>Kumlinge<br>Riga           |   | <i>d</i> 10 |
| 1      | Beneficiary                | PIC<br>948<br>944610930<br>944551846<br>944810265 | Organisation ID           012620-ORG-00001           012620-ORG-00004           012620-ORG-00002           012620-ORG-00002           012620-ORG-00003 | Co-Beneficiary  X  X  X  X  X  X | Legal Name<br>SKUNK- skärgårdsunge<br>RADOSA APVIENIBA<br>Yalova University | domarnas intresseorg:<br>JAUNIESIEM TREPE | anisation<br>S              | n geographi<br>Sitt           | Department | Public Body X X X     | Non-profit | Country<br>Croatia<br>Finland<br>Latvia<br>Turkey | City<br>City<br>Kumlinge<br>Riga<br>Yalova |   |             |

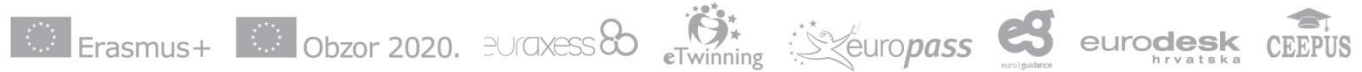

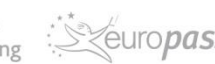

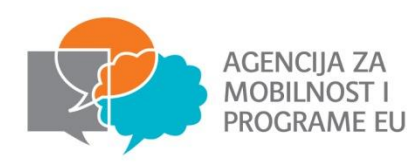

### Promjena kontakt podataka

 Postupak unosa izmjena podataka o kontakt osobi projekta, kao i brisanja pojedinog kontakta je sličan procesu mijenjanja podataka o organizaciji

Napomena: pristup Mobility Tool alatu imaju samo kontakt osobe organizacije prijavitelja ili osobe kojima se dodijeli pristup

|             | uropean Commission<br>Mobility Hooka | ency for Mobility and EU Pro | grammes Age            | ncija za mobilne | us<br>ost i programme E | er Status: Logged i<br>UODSKE UNIJE | n: Matea MAJDE | NIĆ - nabas   | ic [ Log out ] I          | Legal notice   | HR01 - Croatian | (HR)         |       |
|-------------|--------------------------------------|------------------------------|------------------------|------------------|-------------------------|-------------------------------------|----------------|---------------|---------------------------|----------------|-----------------|--------------|-------|
|             |                                      |                              |                        |                  |                         | (AMPEU)                             | )              |               | _                         |                |                 |              |       |
| Home        | Project List                         | Project Details              | Organisatio            | ns Cor           | ntacts Mo               | obilities 👗                         | Budge          | et            | ReDto                     | dati           | novi            | i <b>kon</b> | takt  |
| List Conta  | acts for 2015-1-⊢                    | IR01-KA105-                  |                        |                  |                         |                                     |                |               |                           |                | + cr            | reate        |       |
| Search      |                                      |                              |                        |                  |                         |                                     |                |               |                           |                |                 | Q            |       |
| ⊙ selection | 🛓 Export                             |                              |                        |                  |                         |                                     |                |               |                           |                |                 | C            |       |
| PIC         | Legal Name                           | Contact First<br>Name        | Contact Last<br>Name D | Department       | Position Email          |                                     | Telephone 1    | Beneficia     | Legal<br>ryRepresentative | Obr<br>Contact | isati           | kont         | akt   |
| 0 9         |                                      |                              |                        |                  |                         |                                     |                | ~             | ~                         | ×              |                 |              |       |
| 0           |                                      |                              |                        |                  |                         |                                     |                | ~             | ×                         | ×              |                 |              |       |
| 0           |                                      |                              |                        |                  |                         |                                     |                | ~             | ×                         | ~              |                 | ŵ            |       |
| 0           |                                      |                              |                        |                  |                         |                                     |                | ×             | ~                         | ~              |                 | Ŵ            |       |
| 0           |                                      |                              |                        |                  |                         |                                     |                | ×             | ×                         | ~              |                 | Đ            |       |
| 11          |                                      | Erasmus-                     | F O                    | bzor 2020.       | euraxess &              | eTwinnir                            | ng             | euro <b>p</b> |                           | <b>S</b> eu    | Jrode           | sk ()        | EEPUS |

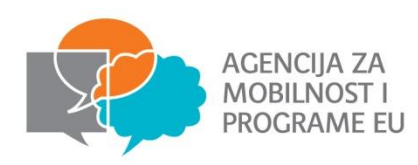

### Promjena kontakt podataka

| Contact Details       |                   |                                        | ×          |
|-----------------------|-------------------|----------------------------------------|------------|
|                       |                   |                                        |            |
|                       |                   |                                        | Legal      |
| Organisation          |                   |                                        | tepresenta |
|                       |                   | [Beneficiary]                          | •          |
| Title                 |                   | Contact Gender                         | ×          |
| gđa                   |                   | Female                                 | • ×        |
| Contact First Name    |                   | Contact Last Name                      | ~          |
| Ime                   |                   | Prezime                                | ×          |
| Department            |                   | Position                               | ×          |
|                       |                   | Voditeljica ureda                      |            |
| Email                 |                   |                                        | •          |
| ime.prezime@gmail.com |                   |                                        | ×          |
| Lenal Representative  | Dreferred Contact | Edit Access to Project                 | ×          |
|                       |                   | Access to Project No Access to Project | ~          |
| Same as Organisation  |                   |                                        | ×          |
| Legal Address         |                   | Country                                | ×          |
| Adresa 1              |                   | Croatia                                | •          |

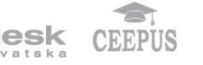

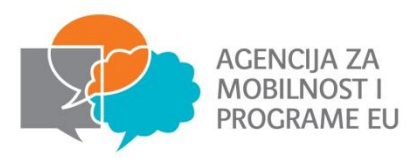

#### Mobilnosti

- Mobilnost podrazumijeva podatke o sudionicima Erasmus+ projekta, kao što su osobni podaci, podaci o destinaciji i trajanju mobilnosti, o financiranju projekta i sl.
- U Mobility Tool sustavu je moguće unijeti mobilnosti jednu po jednu (1) ili putem tabličnog unosa podataka. (2)

| C n A https://webc | ate.ec.europa.eu/eac/mobility/index.cfm?             | fuseaction = mobilityep.list           |                                   |                 |                   |          |                                                       |                                                                     | Q. 2    |
|--------------------|------------------------------------------------------|----------------------------------------|-----------------------------------|-----------------|-------------------|----------|-------------------------------------------------------|---------------------------------------------------------------------|---------|
|                    |                                                      |                                        |                                   |                 |                   |          |                                                       |                                                                     |         |
|                    |                                                      |                                        |                                   |                 |                   |          | THE THE APPROXIMENT                                   |                                                                     |         |
| Home               | Project List                                         | Project Details                        | Organisat                         | tions 🔻         | Conta             | cts 👻    | Mobilities                                            | -                                                                   | Budget  |
|                    |                                                      | Ponofician, Pon                        | ort Submitted                     | - Droinct       | locked            |          | List Mobili                                           | ities                                                               |         |
|                    |                                                      | вепенсіагу кер                         | ort submitted                     | i – Project     | юскеа             |          | Import – E                                            | xport                                                               |         |
| obilitio           | List for 201                                         |                                        |                                   |                 |                   |          |                                                       |                                                                     |         |
| oblittles          | S LIST IOF 2014                                      | +-2-1KUI-KAI                           | C                                 |                 |                   |          |                                                       |                                                                     | ົ       |
|                    |                                                      |                                        |                                   |                 |                   |          |                                                       |                                                                     |         |
|                    |                                                      |                                        |                                   |                 |                   |          |                                                       |                                                                     |         |
|                    | 1                                                    |                                        |                                   |                 |                   |          |                                                       |                                                                     |         |
| (+)                | <b>×<sup>1</sup></b> ™ ₪ -                           | Search:                                |                                   |                 |                   | - 7      | Show 50 • ent                                         | ries                                                                |         |
| +                  | , <sup>1</sup> , , , , , , , , , , , , , , , , , , , | Search:<br>Export Participant          | Report                            |                 |                   | - 7      | Show 50 • ent<br>Showing 1 to                         | ries<br>9 44 of 44 e                                                | entries |
| ( +                | 1 East                                               | Search:<br>Export Participant          | Report<br>Activity Mo             | obility         | Start             |          | Show 50 • ent<br>Showing 1 to<br>Eligible             | ries<br>0 44 of 44 e<br>Online                                      | entries |
| Fir-               | te Last Name                                         | Search:<br>Export Participant          | Report<br>Activity = Mo<br>Type = | obility<br>ID   | Start<br>date     | End date | Show 50 • ent<br>Showing 1 to<br>Eligible<br>Mobility | ries<br>44 of 44 e<br>Online<br>Linguistic<br>Assessment            | entries |
| Fire               | st Last A<br>Name                                    | Search:<br>Export Participant          | Report<br>Activity<br>Type = Me   | obility<br>ID ≑ | Start<br>date     | End date | Show 50 • ent<br>Showing 1 to<br>Eligible<br>Mobility | ries<br>9 44 of 44 e<br>Online<br>Linguistic<br>Assessment          | entries |
| Fir                | t Last A<br>Name                                     | Search:<br>Export Participant<br>Email | Report<br>Activity<br>Type M      | obility<br>ID   | Start<br>date     | End date | Show 50 • ent<br>Showing 1 to<br>Eligible<br>Mobility | ories<br>0.44 of 44 e<br>0nline<br>Linguistic<br>Assessment<br>N    | entries |
| Fir                | t Last A<br>Name                                     | Search:<br>Export Participant<br>Email | Report<br>Activity<br>Type Mo     | obility<br>ID   | Start e<br>date   | End date | Show 50 • ent<br>Showing 1 to<br>Eligible<br>Mobility | rries<br>44 of 44 e<br>Online<br>Linguistic<br>Assessment<br>N<br>N | entries |
| Fir                | t Last A<br>Name                                     | Search:<br>Export Participant<br>Email | Report<br>Activity<br>Type Mo     | obility<br>ID   | Start e<br>date e | End date | Show 50 • ent<br>Showing 1 to<br>Eligible<br>Mobility | ries<br>0 44 of 44 e<br>Unguistic<br>Assessment<br>N<br>N           | entries |

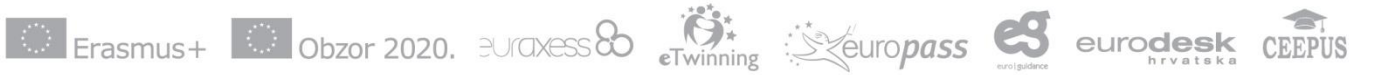

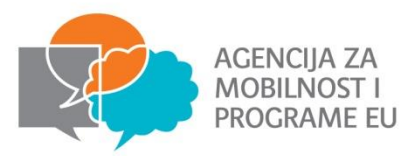

#### Dodavanje mobilnosti

#### Opći podaci o mobilnosti

- U ovom dijelu unosite informacije o sudioniku mobilnosti, vrsti aktivnosti mobilnosti, zemlji i lokaciji organizacije pošiljatelja i primatelja
- Trebate unijeti sve potrebne podatke o sudioniku mobilnosti

| Create Mobility                           |                                  |                                                                                           | × 01-Cros     |
|-------------------------------------------|----------------------------------|-------------------------------------------------------------------------------------------|---------------|
| Grant Agreement No.                       | 2015-1-HR01-KA105-0              | l                                                                                         |               |
| Activity No.*<br>Activity Type*           | A1  VOUTH-EXCH-P - Youth Exchang | Long-term<br>Activity                                                                     |               |
| Participant ID<br>Participant First Name* | Ime                              | <ul> <li>Accompanying Person</li> <li>Group Leader / Trainer /<br/>Facilitator</li> </ul> | ies<br>of 0 e |
| Participant Last Name*                    | Prezime                          | <ul> <li>Participant With<br/>Special Needs</li> </ul>                                    | cerved        |
| Participant Email*                        |                                  | Fewer Opportunities                                                                       | _             |
| Participant Gender*                       | M - Male 🔻                       |                                                                                           |               |
| Date of Birth<br>(dd/mm/yyyy)*            | //                               |                                                                                           |               |
| Nationality*                              | Select a Nationality 🔻           |                                                                                           |               |
| Mobility ID*                              | 12601-MOB-00001                  |                                                                                           |               |
| Sending Organisation*                     | Select a Sending Organisatior 🔻  |                                                                                           |               |
| Receiving Organisation*                   | Select a Receiving Organisati    |                                                                                           |               |
| Sending Country*                          | Select a Sending Country 🔻       |                                                                                           |               |
| Receiving Country*                        | Select a Receiving Country 🔻     |                                                                                           |               |

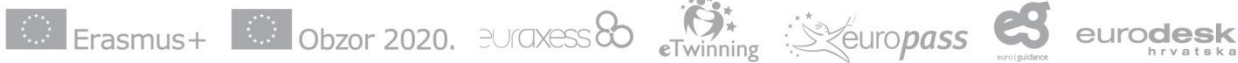

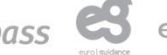

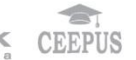

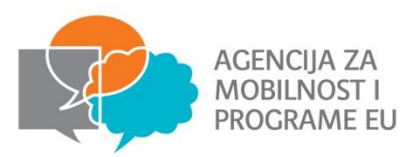

| Mobility ID*                                                                | 12601-MOB-00001                                     |                    |   |                       |
|-----------------------------------------------------------------------------|-----------------------------------------------------|--------------------|---|-----------------------|
| Sending Organisation*                                                       | Select a Sending Organisatior 🔻                     |                    |   |                       |
| Receiving Organisation*                                                     | Select a Receiving Organisati                       |                    |   |                       |
| Sending Country*                                                            | Select a Sending Country 🔻                          |                    |   |                       |
| Receiving Country*                                                          | Select a Receiving Country 🔻                        |                    |   |                       |
| Sending City*                                                               |                                                     |                    |   |                       |
| Receiving City*                                                             |                                                     |                    |   |                       |
| Comments on different<br>location than Sending /<br>Receiving organisations |                                                     |                    |   |                       |
| Distance Band                                                               | BAND_09 - 0 - 9 km •<br>Link to distance calculator | EU Travel<br>Grant | 0 | Grant Not<br>Required |
|                                                                             | Part                                                | icipant Group*     |   |                       |
| Main<br>Instruction/Work/Volunteerin<br>Language*                           | Select a Language •                                 |                    |   |                       |
|                                                                             |                                                     |                    |   |                       |
| Other Used Languages                                                        | Select a Language 🔻                                 |                    |   |                       |
| Other Used Languages<br>Other Used Languages                                | Select a Language •                                 |                    |   |                       |

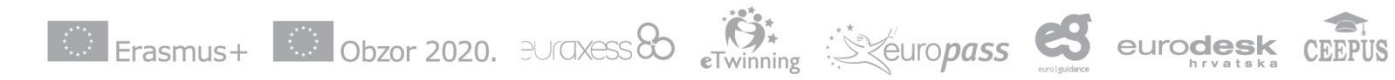

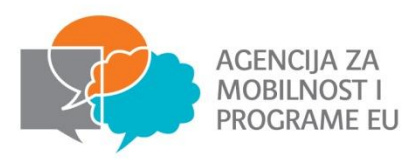

 Dani aktivnosti-unosom datuma aktivnosti sustav automatski računa trajanje aktivnosti. Ukoliko su dani putovanja odvojeni od dana aktivnosti potrebno je upisati 0 te će sustav automatski izračunati efektivno trajanje koje će biti isto kao i trajanje aktivnosti. Ukoliko su za dane putovanja ipak predviđeni potrebno je upisati broj (max.2) te će se efektivno trajanje uvećati za taj broj dana

| Force 🛛 🗍<br>Majeure ?                       | F               | orce Majeure Explanati               | ons                                                                 |                           |                       |         |      |
|----------------------------------------------|-----------------|--------------------------------------|---------------------------------------------------------------------|---------------------------|-----------------------|---------|------|
| Dates of the<br>activity excluding<br>travel | Start Date*     | 24/01/2016                           | Duration Calculated (days)                                          |                           |                       |         |      |
|                                              | End Date*       | 29/01/2016                           | Travel Days (max 2)<br>Funded Duration (days)                       | 2                         |                       |         |      |
|                                              |                 |                                      | Funded Duration (full<br>months)<br>Funded Duration (extra<br>days) |                           |                       |         |      |
|                                              |                 |                                      |                                                                     |                           | Grant Not<br>Required |         |      |
|                                              |                 | Organisation<br>Support<br>Grant/Day | al 0                                                                | Organisational<br>Support |                       |         |      |
|                                              | ା <sub>Er</sub> | asmus+                               | Obzor 2020. BUR                                                     | axess &                   | eTwinning             | : Seuro | pass |

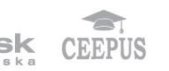

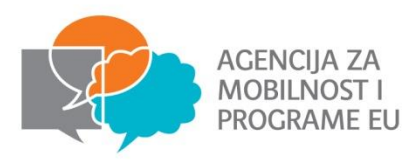

 Unesite podatke o udaljenosti između organizacije pošiljatelja i organizacije primatelja te datum početka i završetka mobilnosti. Nakon unosa potrebnih podataka je moguće izračunati financijske potpore po sudioniku pritiskom na tipku "Calculate"

|                                                                   | Organisational<br>Support<br>Grant/Day                            | 0                 | Organisational<br>Support | Grant Not 🛛 🖓 Required |     |
|-------------------------------------------------------------------|-------------------------------------------------------------------|-------------------|---------------------------|------------------------|-----|
| EU Special Needs Support<br>EU Special Needs Support<br>Comments* |                                                                   | Exceptional Costs | o                         |                        |     |
| EU Mobility Total Grant<br>(calculated)                           | 0<br>Calculate                                                    | ]                 |                           |                        |     |
| Certifying Organisation<br>Certification Type                     | Select a Certifying Organisati •                                  |                   |                           |                        |     |
| Certifying Organisation<br>Certification Type                     | Select a Certifying Organisati •<br>Select a Certification Type • |                   |                           |                        |     |
| Certifying Organisation<br>Certification Type                     | Select a Certifying Organisati •                                  |                   |                           |                        |     |
| $\odot$                                                           | Erasmus+ Obz                                                      | or 2020. BUrax    | ess &                     | ning Seurop            | ass |

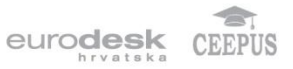

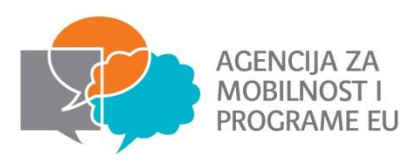

 U slučaju odobrenih promjena u projektu potrebno ih je navesti ili navesti razloge zbog kojih se grad iz kojeg dolazi sudionik razlikuje od grada organizacije pošiljatelja

| EU Mobility Total Grant<br>(calculated) | 0<br>Calculate                   |      |
|-----------------------------------------|----------------------------------|------|
| Certifying Organisation                 | Select a Certifying Organisati 🔻 |      |
| Certification Type                      | Select a Certification Type 🔻    |      |
| Certifying Organisation                 | Select a Certifying Organisati • |      |
| Certification Type                      | Select a Certification Type 🔻    |      |
| Certifying Organisation                 | Select a Certifying Organisati 🔻 |      |
| Certification Type                      | Select a Certification Type 🔻    |      |
| Overall Comments                        |                                  |      |
|                                         |                                  |      |
|                                         |                                  |      |
|                                         |                                  |      |
|                                         |                                  |      |
|                                         | Cancel                           | Save |

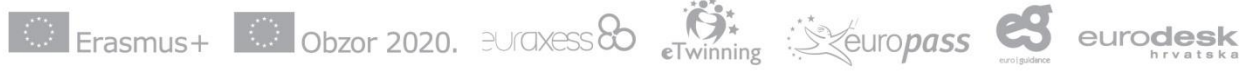

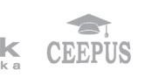

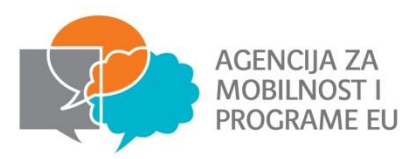

#### Izvješća sudionika

- Voditelji razmjena, svi sudionici u treninzima, svi volonteri po završetku mobilnosti na svoju adresu elektroničke pošte zaprimaju poveznicu na mrežnu stranicu (link započinje sa sljedećom adresom: (<u>http://ec.europa.eu/eusurvey</u>) na kojoj se nalazi obrazac izvješća koje treba popuniti. Izvješće je u obliku online upitnika.
- Slanje obrasca nije moguće ako mobilnost nije završena ili ako je završno izvješće već predano

| Project List     Project Details     Organisations     Contacts     Mobilities     Budget     Reports       Beneficiary Report Submitted - Project locked       t Agreement No. 2014–2–HR01–KA105–       Image: Status     Participants Report       Participants Report       Image: Status       Request Date       Submit Date       PDF File       11062       REQUESTED       05/01/2015       Not available       Organisations | Project List     Project Details     Organisations     Contacts     Mobilities     Budget     Reports       Beneficiary Report Submitted - Project locked       It Agreement No. 2014-2-HR01-KA105-                                                                                                    |              |
|----------------------------------------------------------------------------------------------------|----------------------------------------------------------------------------------------------------|--------------|
| Beneficiary Report Submitted – Project locked         t Agreement No. 2014–2–HR01–KA105–         d New       Pedit         Participants Report–         ID Status Request Date Submit Date PDF File         IIO 62 REQUESTED 05/01/2015 Not available         Cre         Cre         04/01/                                                                                                    | A serie in the serie is a serie in the serie is a serie in the serie is a serie in the serie is a serie in the serie is a serie in the serie is a serie in the serie is a serie is a serie in the serie is a serie is a serie in the serie is a serie is a serie in the serie is a serie is a serie in the serie is a serie is a serie in the serie is a serie is a serie in the serie is a serie is a serie in the serie is a serie is a serie is a serie is a serie in the serie is a serie is a serie is a serie is a serie is a serie is a serie is a serie is a serie is a serie is a serie is a serie in the serie is a serie is a |              |
| t Agreement No. 2014–2–HR01–KA105-                                                                                                    | t Agreement No. 2014–2–HR01–KA105–<br>I New<br>Edit<br>D Status Request Date Submit Date PDF File<br>11062 REQUESTED 05/01/2015 Not available<br>Re-Send                                                                                                    |              |
| A New Cedit  Participants Report  ID Status Request Date Submit Date PDF File  11062 REQUESTED 05/01/2015 Not available  Re-Send  Odd/01,                                                                                                    | INew Contract and the second second s |              |
| d New Participants Report-<br>ID Status Request Date Submit Date PDF File I1062 REQUESTED 05/01/2015 Not available Re-Send                                                                                                    | d New PEdit Participants Report ID Status Request Date Submit Date PDF File 11062 REQUESTED 05/01/2015 Not available Re-Send                                                                                                    |              |
| Participants Report-     Porteinants     Porteinants     Porteinants     Porteinants     Histor       11062     REQUESTED     05/01/2015     Not available     Not available     Creation       Re-Send                                                                                                    | ID     Status     Request Date     Submit Date     PDF File       11062     REQUESTED     05/01/2015     Not available                                                                                                    |              |
| Participants Report                                                                                                    | Participants Report       ID     Status     Request Date     Submit Date     PDF File       11062     REQUESTED     05/01/2015     Not available     The second                                                                                                    |              |
| ID         Status         Request Date         Submit Date         PDF File           11062         REQUESTED         05/01/2015         Not available         Cre           Re-Send                                                                                                    | ID     Status     Request Date     Submit Date     PDF File       11062     REQUESTED     05/01/2015     Not available     The second                                                                                                    | information  |
| 11062         REQUESTED         05/01/2015         Not available         Creation           Re-Send                                                                                                    | 11062     REQUESTED     05/01/2015     Not available       Creation                                                                                                    | ted          |
| Re-Send Cre                                                                                                    | Re-Send                                                                                                    | by:          |
| 04/01/                                                                                                    |                                                                                                    | ted          |
| 04/01,                                                                                                    |                                                                                                    | on:          |
|                                                                                                    | 04/01/                                                                                                    | 015 18:34:00 |
| V Upd                                                                                                    | Upd                                                                                                    | ted          |
| ivity No. A1 Activity Type Long-term No                                                                                                    | tivity No. A1 Activity Type Long-term No                                                                                                    | by:          |
|                                                                                                    | - Youth Upd                                                                                                    | ted          |
| - Youth Upd                                                                                                    | Exchanges - 05/01/                                                                                                    |              |

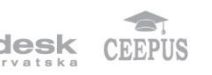

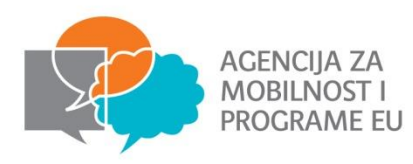

#### Promjena volontera (EVS)

- Važno redovito ažuriranje podataka o volonterima utječe na participants report
- U slučaju promjena potrebno je po odlasku volontera u Mobility Toolu promijeniti datum završetka službe i otvoriti novu mobilnost s novim datumima trajanja služne

| Force Majeure ? No                     | Force Majeure Explanations    |    |                                 |    |
|----------------------------------------|-------------------------------|----|---------------------------------|----|
| Dates of the activity excluding travel | Duration Calculated (days)    | 83 | Funded Duration (full           | 2  |
| Start Date 28/09/2015                  | Travel Days (max 2)           | 2  | months)                         |    |
| End Date 19/12/2015                    |                               |    | Funded Duration (extra<br>days) | 25 |
|                                        | Non-Funded Duration<br>(days) | 0  | ]                               |    |
|                                        | Funded Duration (days)        | 85 |                                 |    |
|                                        |                               |    |                                 |    |

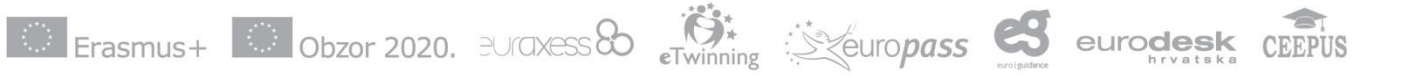

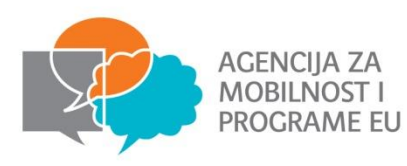

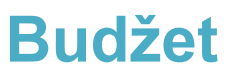

- Budžet prikazuje dva izvora informacija odobreni budžet od strane Nacionalne agencije i budžet kao sažetak projektnih aktivnosti. U trećem retku -"Trenutačni/odobreni budžet" (1) možete pronaći informaciju o trenutačnom stanju budžeta.
- Polja označena sivom bojom sadrže zbroj svih mobilnosti u projektu. Polja koja nisu označena sivom bojom se mogu mijenjati. (2)

| vabaata as auropa au (aas (mobility (index s | fm2fureaction=h                                                                                                    | udantan main                                            |                                                   |                          |           |                   | -               | Contraction | മരഹി = |  |
|----------------------------------------------|----------------------------------------------------------------------------------------------------|---------------------------------------------------------|---------------------------------------------------|--------------------------|-----------|-------------------|-----------------|-------------|--------|--|
| vebgate.ec.europa.eu/eac/mobility/moex.c     | iminuseacuon=c                                                                                                    | udgetep.main                                            |                                                   |                          | Agency) ( | in Mobility Tool) | Approved budget |             | · ·    |  |
| Total Project                                | Total Project         15,120.00         15,120.00         100.00%           Exceptional costs - Guarantee         0         0         1         1         1         1         1         1         1         0         1         1         1         1         0         1         1         1         1         1         1         0         1         1         1         1         1         1         1         0         1         1         1         1         1         1         1         1         1         1         1         1         1         1         1         1         1         1         1         1         1         1         1         1         1         1         1         1         1         1         1         1         1         1         1         1         1         1         1         1         1         1         1         1         1         1         1         1         1         1         1         1         1         1         1         1         1         1         1         1         1         1         1         1         1         1         1         1 <th></th> <th></th> <th></th> |                                                         |                                                   |                          |           |                   |                 |             |        |  |
| Exceptional costs - Guarant                  |                                                                                                    |                                                         |                                                   |                          |           |                   |                 |             |        |  |
| Linguistic Support                           |                                                                                                    |                                                         |                                                   |                          |           |                   |                 |             |        |  |
| Language Group                               |                                                                                                    | No. Of Participants for online linguistic<br>assessment | No. Of Participants for Linguistic<br>Preparation | Grant per<br>Participant |           |                   |                 |             |        |  |
| Group 1 (DE, EN, ES, FR,                     | Online<br>Licenses                                                                                                    | 0                                                       | 0                                                 | 0                        |           |                   |                 |             |        |  |
| IT, NL)                                      | Training<br>Courses                                                                                                    | Not Applicable                                          | 0                                                 | 150                      |           | 0.00              |                 |             |        |  |
| Group 2 (Other languages group 1)            | not included in                                                                                                    | Not Applicable                                          | 0                                                 | 150                      | 0.00      | 0.00              | 0.00%           |             |        |  |
| Activity Type                                |                                                                                                    |                                                         |                                                   |                          |           |                   |                 |             |        |  |
| YOUTH-EXCH-P: Youth E                        | xchanges - Pro                                                                                                    | gramme Countries                                        |                                                   |                          | 15,120.00 | 15,120.00         | 100.00%         |             |        |  |
| Travel Grant                                 |                                                                                                    |                                                         |                                                   |                          | 4,840.00  | 4,840.00          | 100.00%         |             |        |  |
| A1                                           |                                                                                                    |                                                         |                                                   |                          |           | 3,960.00          |                 |             |        |  |
| A2                                           |                                                                                                    |                                                         |                                                   |                          |           | 880.00            |                 |             |        |  |
| Individual Support                           |                                                                                                    |                                                         |                                                   |                          | 0.00      | 0.00              | 0.00%           |             |        |  |
| A1                                           |                                                                                                    |                                                         |                                                   |                          |           | 0.00              |                 |             |        |  |
| A2                                           |                                                                                                    |                                                         |                                                   |                          |           | 0.00              |                 |             |        |  |
| Organisational Supp                          | ort                                                                                                    |                                                         |                                                   |                          | 10,080.00 | 10,080.00         | 100.00%         |             |        |  |
| A1                                           |                                                                                                    |                                                         |                                                   |                          |           | 10,080.00         |                 |             |        |  |
| A2                                           |                                                                                                    |                                                         |                                                   |                          |           | 0.00              |                 |             |        |  |
| Special Needs                                |                                                                                                    |                                                         |                                                   |                          | 0.00      | 0.00              | 0.00%           |             |        |  |
| A1                                           |                                                                                                    |                                                         |                                                   |                          |           | 0.00              |                 |             | *      |  |

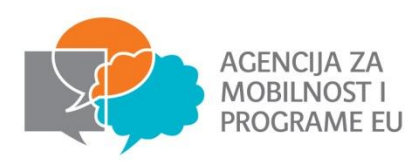

Nakon što su u Mobility Tool upisane sve mobilnosti i kreiran budžet potrebno je odabrati jezik na kojem će biti završno izvješće

| European Commission<br>Mobility toorba Agency fo | r Mobility and EU Proj | grammes Agenc | ija za mobilnost i pro | ogrami | ne Euopske unij | r (AMPEU)             |   |                |          | ) Unit (St  | etan Coppedin I | MARKA MAJOCNIC - 1 | wheek ( Log o | AL ]   Legal Andrea<br>DR31 - Crunk<br>DR37 - English<br>LACCA - English<br>1011 - English<br>1011 - English<br>1011 - Conta<br>1011 - Conta                                                                  |
|--------------------------------------------------|------------------------|---------------|------------------------|--------|-----------------|-----------------------|---|----------------|----------|-------------|-----------------|--------------------|---------------|----------------------------------------------------------------------------------------------------|
| ome Project List                                 |                        |               |                        |        |                 |                       |   |                |          |             |                 |                    |               | ELD1 - English ()<br>ELD2 - Conski B)<br>ELD2 - Conski B)<br>ELD2 - Conski B)<br>ELD3 - Conglish ()<br>ELD3 - Conglish ()<br>ELD3 - Spanish ()<br>ELD2 - Spanish ()<br>FED1 - Frenish ()<br>FED1 - Frenish () |
| Grant Agreement No.                              |                        | Call Year     |                        |        | Action Type     |                       |   | Project Status |          |             |                 |                    | 7             | PEST - English S<br>PEST - French S<br>PEST - English S                                                                                                    |
|                                                  |                        | 2014          |                        | •      | All             |                       | • | All            |          |             |                 | •                  |               | Searc and Constants                                                                                                    |
| 🏂 🗐 🥽 🖡 Search:                                  | - 7                    |               |                        |        |                 |                       |   |                |          |             |                 | /                  | /             | Show 50 • entries<br>Showing 0 to 0 of 0 er                                                                                                    |
|                                                  |                        |               |                        |        |                 |                       |   | Budget         | Particip | pant Report |                 |                    |               |                                                                                                    |
| Grant Agreement No. Natio                        | nal ID C               | all Year      | Action Type            | _      | PIC No.         | Legal Name            | _ | AWA DEC        | DOP      | REQ         | SUB             | Project            |               | Updated on                                                                                                    |
|                                                  |                        |               |                        |        | No m            | atching records found |   |                |          |             |                 |                    |               |                                                                                                    |
|                                                  |                        |               |                        |        |                 |                       |   |                |          |             |                 |                    |               |                                                                                                    |
|                                                  |                        |               |                        |        |                 |                       |   |                |          |             |                 |                    |               |                                                                                                    |

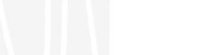

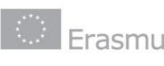

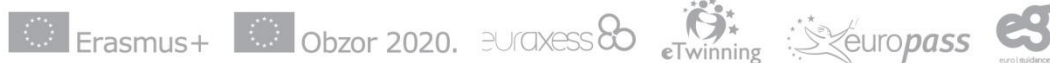

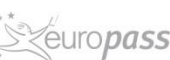

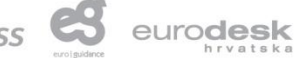

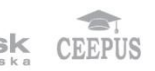

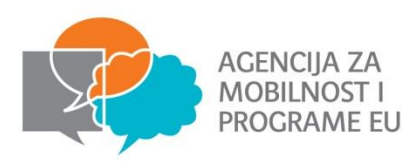

- Sljedeći korak je izrada Završnog izvješća
- Izvješće je potrebno generirati
- Generiranje završnog izvješća nije isto što i "submitanje". Izvješće je potrebno prvo generirati, narativno ga ispuniti pa tek onda finalno "submitati"

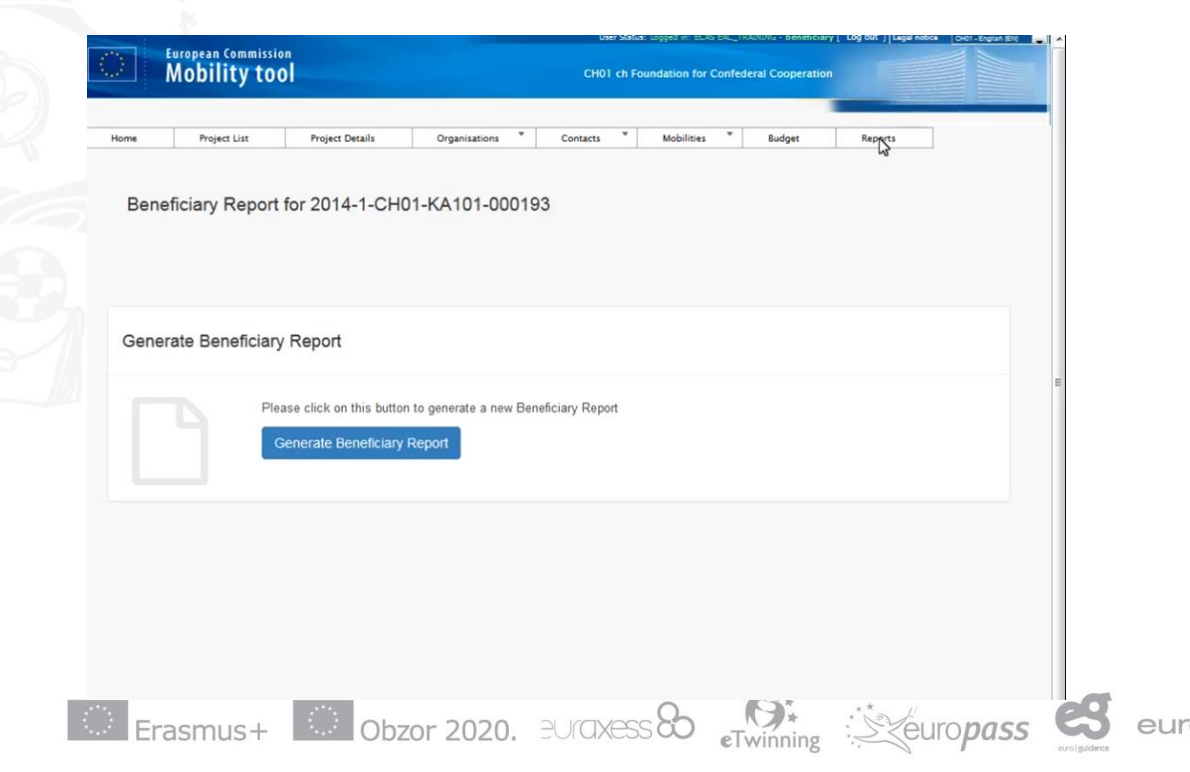

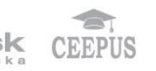

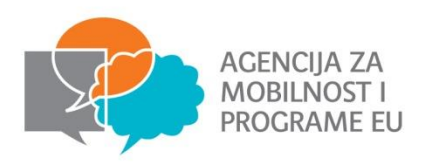

|                                                                              | European Commissio<br>Mobility too                                                                                                    |            |                                                                                                    | СН01                                                              | ch Foundation for Confeder                                                                       | ral Cooperation                                                     |                                                    |
|------------------------------------------------------------------------------|----------------------------------------------------------------------------------------------------|------------|----------------------------------------------------------------------------------------------------|-------------------------------------------------------------------|--------------------------------------------------------------------------------------------------|---------------------------------------------------------------------|----------------------------------------------------|
| ome                                                                          | Project List                                                                                                    | Project De | tails Organisations                                                                                                    | * Contacts                                                        | * Mobilities *                                                                                   | Budget Re                                                           | eports                                             |
|                                                                              |                                                                                                    | -          |                                                                                                    |                                                                   |                                                                                                  |                                                                     |                                                    |
|                                                                              |                                                                                                    |            | 2. Project Summa                                                                                                    | ary                                                               |                                                                                                  |                                                                     |                                                    |
| 🖺 draf                                                                       | saved a few seconds ago                                                                                                    |            |                                                                                                    |                                                                   |                                                                                                  |                                                                     |                                                    |
| 4                                                                            |                                                                                                    |            | Project summary: this section sun                                                                                          | amanses your project and                                          | and organisations involved as patient                                                            | petrumers;                                                          |                                                    |
|                                                                              | not ready for submission                                                                                                    |            | Please provide a short summary (                                                                                           | part of it] may be used b                                         | the European Commission E                                                                        | regulive Agency or Nation                                           | al Agencies in their                               |
| return                                                                       | to recort cace · print draf                                                                                                    |            | publications or when giving infor                                                                                          | mation on a completed p                                           | roject. It will also feed the Eras                                                               | mus+ Dissemination Plat                                             | form (see annex III of                             |
|                                                                              |                                                                                                    |            | Programme Guide on disseminal                                                                                              | tion guidelines).                                                 |                                                                                                  |                                                                     |                                                    |
|                                                                              |                                                                                                    |            | The main elements to be mentio<br>of undertaken activities; results a                                                      | ned are: context/backgro<br>nd impact attained; if reli           | und of the project; objectives; r<br>want, longer-term benefits.                                 | umber and type/profile o                                            | f participants; description                        |
| 1. Cont                                                                      | ext                                                                                                    | -          |                                                                                                    |                                                                   |                                                                                                  |                                                                     |                                                    |
| 2. Proje                                                                     | ect Summary 📐                                                                                                    |            | Please be concise and clear.                                                                                               |                                                                   |                                                                                                  |                                                                     |                                                    |
| 3. Sum                                                                       | mary of participating                                                                                                    |            |                                                                                                    |                                                                   |                                                                                                  |                                                                     |                                                    |
| organis                                                                      | ations                                                                                                    | ×          |                                                                                                    |                                                                   |                                                                                                  |                                                                     |                                                    |
| 4. Desc                                                                      | ription of the Project                                                                                                    |            |                                                                                                    |                                                                   |                                                                                                  |                                                                     |                                                    |
|                                                                              |                                                                                                    |            |                                                                                                    |                                                                   |                                                                                                  |                                                                     |                                                    |
| 5. Impl                                                                      | ementation of the Project                                                                                                    | _          |                                                                                                    |                                                                   |                                                                                                  |                                                                     |                                                    |
| 5. Impl                                                                      | ementation of the Project                                                                                                    |            | 3. Summary of pa                                                                                                    | articipating or                                                   | anisations                                                                                       |                                                                     |                                                    |
| 5. Impl<br>6. Activ<br>7. Parti                                              | ementation of the Project<br>ities<br>cipants' Profile                                                                                               |            | 3. Summary of pa<br>Role of the Organisation                                                                               | PIC of the<br>Organisation                                        | Name of the Organisation                                                                         | Country of the<br>Organisation                                      | Type of<br>Organisation                            |
| 5. Impl<br>6. Activ<br>7. Parti<br>8. Lear                                   | ementation of the Project<br>ities<br>cipants' Profile<br>ning Outcomes and Impact                                                                   |            | 3. Summary of pa<br>Role of the Organisation<br>Applicant Organisation                                                     | PIC of the<br>Organisation<br>952497030                           | Name of the Organisation                                                                         | Country of the<br>Organisation<br>Switzerland                       | Type of<br>Organisation<br>Other                   |
| 5. Impl<br>6. Activ<br>7. Parti<br>8. Lean<br>9. Disse                       | ementation of the Project<br>ities<br>cipants' Profile<br>ning Outcomes and Impact<br>mination of Project Result                                     |            | 3. Summary of particular of the Organisation<br>Applicant Organisation<br>Partner Organisation                             | PIC of the<br>Organisation<br>952497030<br>999948169              | Name of the Organisation<br>AMVAC AG<br>AGILENT TECHNOLOGIES<br>BELGIUM NV                       | Country of the<br>Organisation<br>Switzerland<br>Belgium            | Type of<br>Organisation<br>Other<br>Other          |
| 5. Impl<br>6. Activ<br>7. Parti<br>8. Lean<br>9. Disse<br>10. Fut            | ementation of the Project<br>ities<br>cipants' Profile<br>ning Outcomes and Impact<br>mination of Project Results<br>ure Plans and Suggestions       |            | 3. Summary of particular of the Organisation<br>Role of the Organisation<br>Applicant Organisation<br>Partner Organisation | PIC of the<br>Organisation<br>952497030<br>999948169              | Name of the Organisation<br>AMVAC AG<br>AGILENT TECHNOLOGIES<br>BELGIUM NV<br>AIDE A LA DECISION | Country of the<br>Organisation<br>Switzerland<br>Belgium            | Type of<br>Organisation<br>Other<br>Other          |
| 5. Impl<br>6. Activ<br>7. Parti<br>8. Lean<br>9. Disse<br>10. Fut<br>11. But | ementation of the Project<br>ities<br>cipants' Profile<br>ning Outcomes and Impact<br>mination of Project Result<br>ure Plans and Suggestions<br>get |            | 3. Summary of particular organisation<br>Applicant Organisation<br>Partner Organisation<br>Partner Organisation            | PIC of the<br>Organisation<br>952497030<br>999948169<br>997152532 | Amvac Ag<br>AGILENT TECHNOLOGIES<br>BELGIUM NV<br>AIDE A LA DECISION<br>ECONOMIQUE SA            | Country of the<br>Organisation<br>Switzerland<br>Belgium<br>Belgium | Type of<br>Organisation<br>Other<br>Other<br>Other |

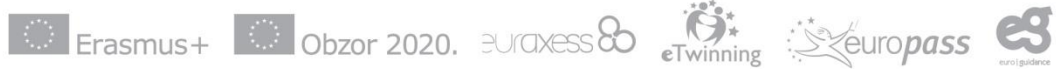

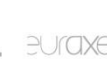

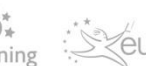

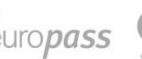

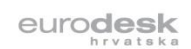

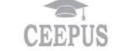

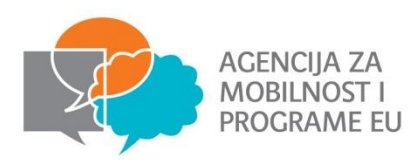

- Izvješće je moguće ispravljati, mijenjati, dopunjavati dok izvješće nije "submitano"
- Nakon što je izvješće "submitano" nisu moguće promjene dok djelatnici agencije ne "otključaju" projekt

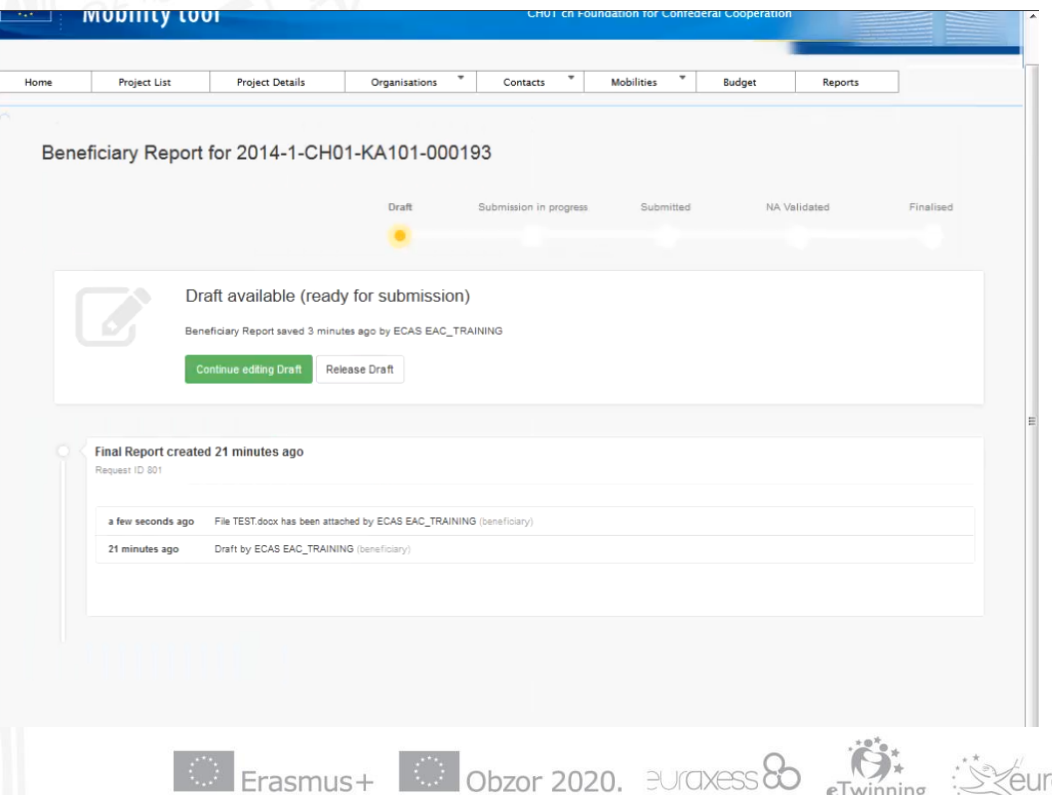

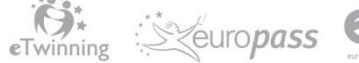

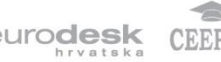

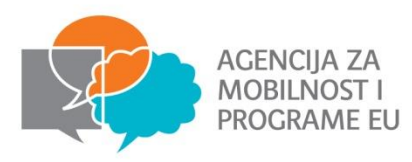

#### Deklaracija časti

Nakon što su sva polja u narativnom dijelu završnog izvješća popunjena odaberite "Start submiting process" – zatim je potrebno učitati PDF deklaracije časti, isprintati, potpisati i potpisanu verziju skenirati i priložiti

| Mobility too                                 | CH01 ch Foundation for Confederal Cooperation               |                                |         |  |  |  |
|----------------------------------------------|-------------------------------------------------------------|--------------------------------|---------|--|--|--|
| me Project List                              | Project Details Organisations * Con                         | tacts * Mobilities * Budget    | leports |  |  |  |
| 🖺 draft saved 2 days ago                     | Beneficiary Declaration of Hono                             | our and Signature              |         |  |  |  |
| Start Submission Process                     | Please download the following PDF, fulfill it and upload it | t as an annex                  |         |  |  |  |
| return to report page - print draft          | List of uploaded files                                      | Download PDP                   |         |  |  |  |
| 1. Context                                   | TEST.docx                                                   | ×                              |         |  |  |  |
| 2. Project Summary                           | 0.01 Mb 2 days ago mark as container of o                   | declaration of honour          |         |  |  |  |
| 3. Summary of participating<br>organisations | Add more files                                              |                                |         |  |  |  |
| 4. Description of the Project                | Y OUNTER                                                    |                                |         |  |  |  |
| 5. Implementation of the Project             | Select File                                                 |                                |         |  |  |  |
| 8. Activities                                | ~                                                           | Next Step >                    |         |  |  |  |
| 7. Participants' Profile                     | DECLARATION OF HONOUR DATA PROTECTION NOTICE                | CHECKLIST CONFIRM SUBMISSION   |         |  |  |  |
| 8. Learning Outcomes and Impact              | Grant Agreement Number                                      | 2014-1-CH01-KA101-000193       |         |  |  |  |
| 9. Dissemination of Project Results          | Project Title                                               | Project Title KA1_KA101_A_1.08 |         |  |  |  |
| 10. Future Plans and Suggestions             | Project Acronym                                             |                                |         |  |  |  |
| 11. Budget                                   | Project Start Date (dd-mm-yyyy)                             | 09/12/2013                     |         |  |  |  |
| Q Annexes                                    | Project End Date (dd-mm-yyyy)                               | 09/12/2015                     |         |  |  |  |

Erasmus+ Obzor 2020. EUraxess & Keuropass

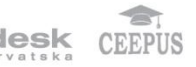

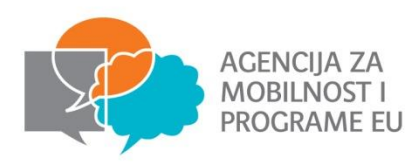

- Nakon podnošenja završnog izvješća pristup sustavu Mobility Tool će biti ograničen. Imat ćete mogućnost čitanja podataka, ali ne i njihovog prepravljanja
- Sve stranice projekta će saržavati sljedeću poruku:

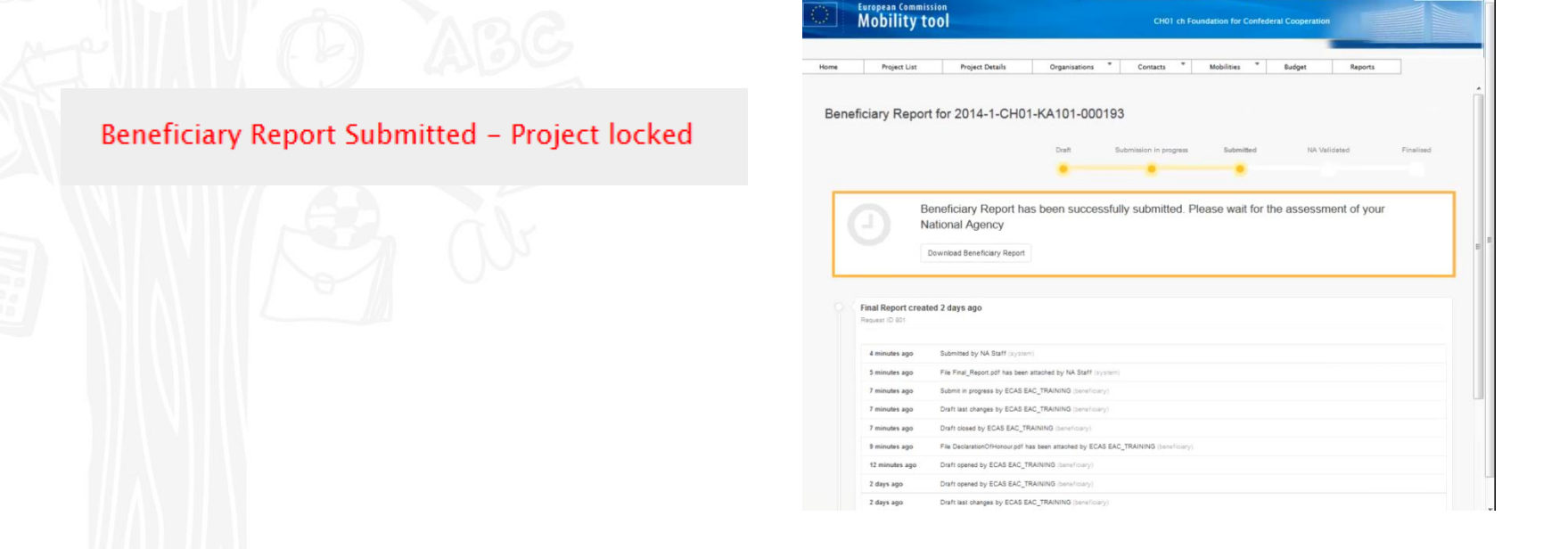

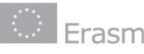

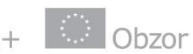

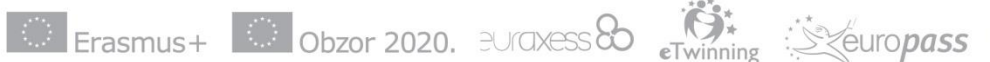

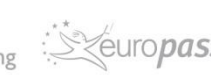

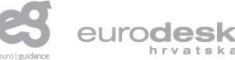

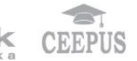

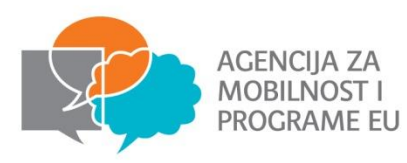

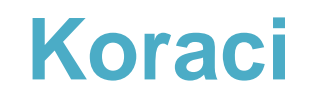

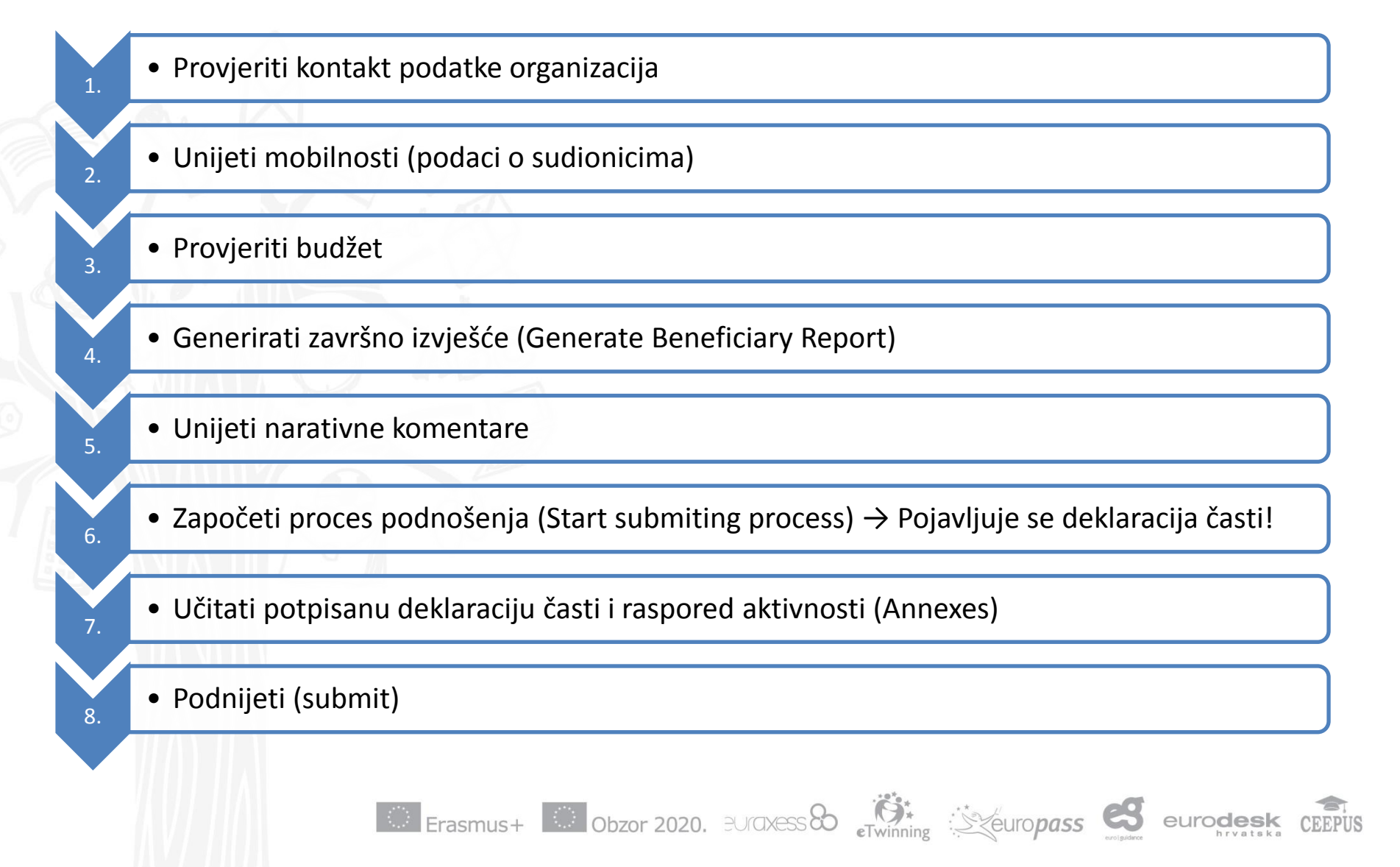

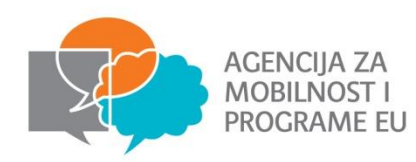

# Hvala na pozornosti!

## Pitanja?

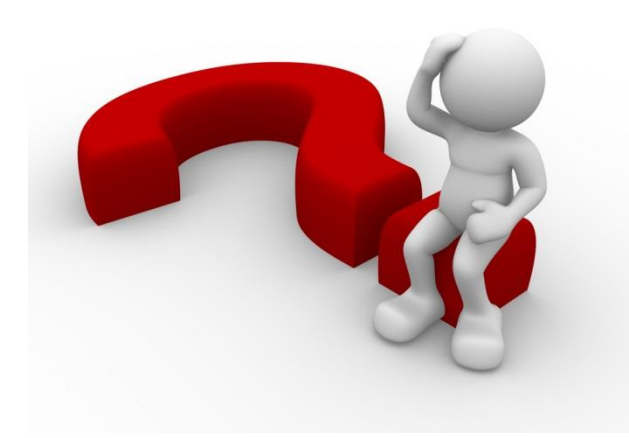

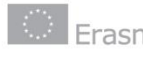

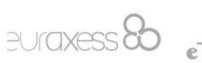

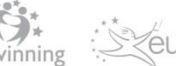

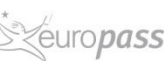

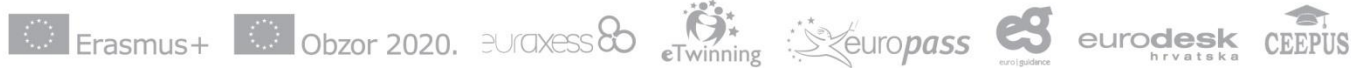

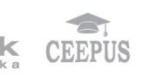